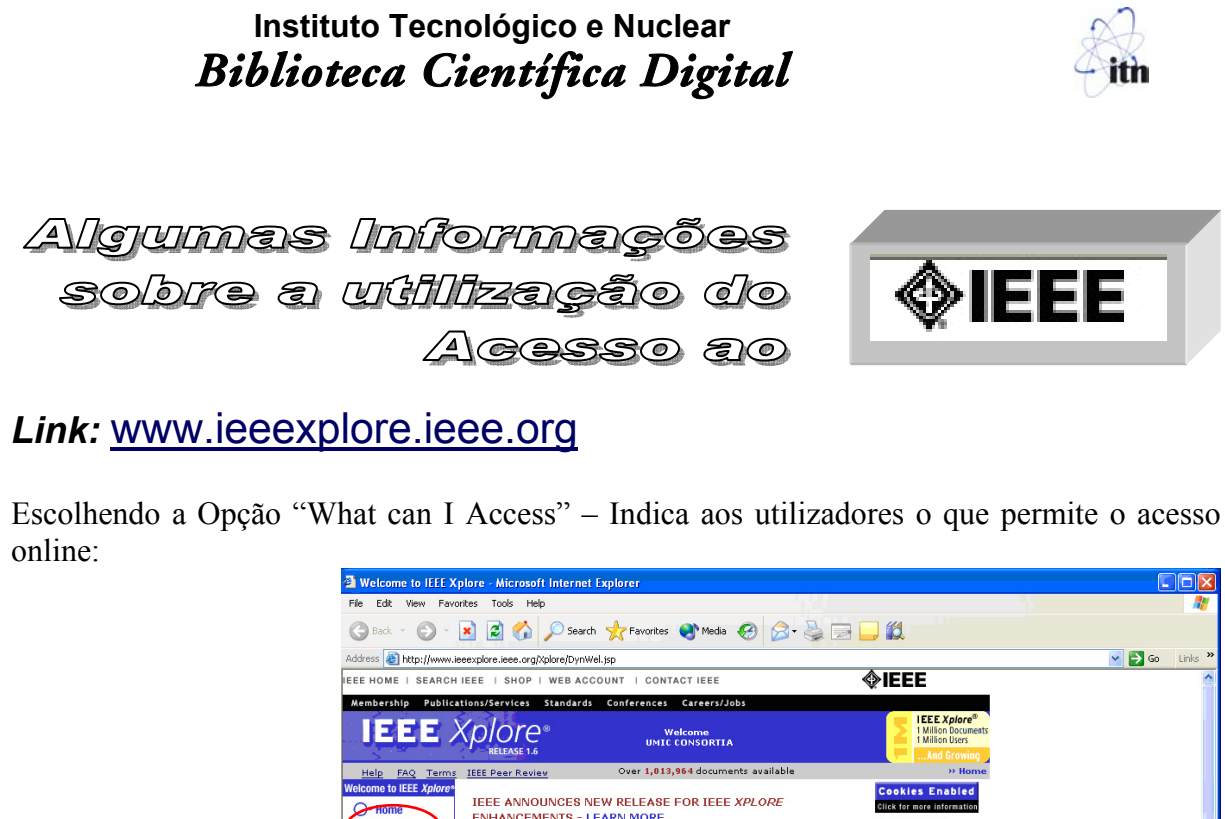

|                                                                                                    | File Edit View Eavority                                                                                                    | es Tools Help                                                        |                                                                          | 10 P                                                                                                    |            |
|----------------------------------------------------------------------------------------------------|----------------------------------------------------------------------------------------------------|----------------------------------------------------------------------|--------------------------------------------------------------------------|----------------------------------------------------------------------------------------------------|------------|
|                                                                                                    | () Back - () - 🗙                                                                                                    | i 🛃 🔥 💭 Search                                                       | 📌 Favorites 🜒 Media 🚱 📿 -                                                |                                                                                                    |            |
|                                                                                                    | Address a http://www.ieee                                                                                                    | xplore.ieee.org/Xplore/DynWel.j                                      | sp                                                                       |                                                                                                    | 💌 🋃 Go     |
|                                                                                                    | IEEE HOME   SEARCH IE                                                                                                    | EE   SHOP   WEB ACCO                                                 | UNT   CONTACT IEEE                                                       | <b>∲IEEE</b>                                                                                                    |            |
|                                                                                                    | Membership Publicatio                                                                                                    | ons/Services Standards                                               | Conferences Careers/Jobs                                                 | IFFF Xplore®                                                                                                    |            |
|                                                                                                    | IEEE X                                                                                                    | plore                                                                | Welcome<br>UMIC CONSORTIA                                                | 1 Million Documents<br>1 Million Users                                                                                                    |            |
|                                                                                                    | Help FAQ Terms I                                                                                                    | EEE Peer Review                                                      | Over 1,013,964 documents available                                       | And Growing And Growing When the second second se |            |
|                                                                                                    | Welcome to IEEE Xplore*                                                                                                    | IEEE ANNOUNCES NEW                                                   | V RELEASE FOR IEEE XPLORE                                                | Cookies Enabled                                                                                                    |            |
|                                                                                                    | O-What Can                                                                                                    | ENHANCEMENTS - LEA                                                   | RN MORE.                                                                 | IEEE Xplore                                                                                                    |            |
|                                                                                                    | I Access?                                                                                                    | IEEE Xplore provides f                                               | ull-text access to IEEE transactio                                       | Quick Links                                                                                                    |            |
|                                                                                                    | Tables of Contents                                                                                                    | journais, magazines and<br>1988 plus select conter                   | t conterence proceedings publishe<br>it back to 1950, and all current IB | EE OPAC Linking                                                                                                    |            |
|                                                                                                    | - Journals<br>& Magazines                                                                                                    | Standards.                                                           |                                                                          | <ul> <li>Email Alerts</li> <li>Your Feedback</li> </ul>                                                                                                    |            |
| -                                                                                                    | O- Conference<br>Proceedings                                                                                                    |                                                                      |                                                                          | Technical Support     No Robots Please                                                                                                    |            |
| O- What Can                                                                                                    | O- Standards                                                                                                    | FREE TO ALL: Browse<br>records of IEEE transac                       | tables of contents and access Ab<br>tions, journals, magazines, confer   | rence Release Notes                                                                                                    |            |
| I Access?                                                                                                    | Search                                                                                                    | proceedings and standa                                               | ards.                                                                    | IEEE Online     Publications                                                                                                    |            |
| ~                                                                                                    | O- By Author                                                                                                    | IEEE MEMBERS: Brows                                                  | se or search to access any compl<br>as articles from IEEE Spectrum M     | ete Technology news,<br>lagazine IEEE GO TO                                                                                                    |            |
|                                                                                                    | O- Advanced                                                                                                    | Access your personal o<br>Web Account. If you do                     | nline subscriptions using your action not have one, go to "Establish I   | EEE Web ONLINE                                                                                                    |            |
|                                                                                                    | Member Services                                                                                                    | Account" to set up an a                                              | account.                                                                 |                                                                                                    |            |
|                                                                                                    | O- Join IEEE<br>O- Establish IEEE                                                                                                    | CORPORATE, GOVERN                                                    | MENT AND UNIVERSITY SUBSCR                                               | RIBERS:                                                                                                    |            |
|                                                                                                    | Web Account                                                                                                    | documents of the IEEE                                                | online publications to which your                                        | institution                                                                                                    |            |
|                                                                                                    | IEEE Member<br>Digital Library                                                                                                    | subscribes.                                                          |                                                                          |                                                                                                    |            |
|                                                                                                    | <b>a</b>                                                                                                    |                                                                      |                                                                          |                                                                                                    | 🥶 Internet |
| IEEE Xplore™                                                                                                    | Subscri                                                                                                    | ption Access Inform                                                  | ation                                                                    |                                                                                                    |            |
| Your institution subscribes t                                                                                                    | :0:                                                                                                    |                                                                      |                                                                          |                                                                                                    |            |
| IEEE/IEE Electronic Libra                                                                                                    | ary (IEL) Online                                                                                                    |                                                                      |                                                                          |                                                                                                    |            |
| Your online subso<br>the abstracts and<br>1988 and select o<br>of:                                                                                                    | cription includes acce<br>d full-text published s<br>content published sin                                                             | ess to<br>since<br>ace 1950                                          |                                                                          |                                                                                                    |            |
| IEEE journals.     IEEE conference     IEE journals     IEE conference     IEE conference     Current IEEE c                                                                         | transactions, and mag<br>ce proceedings                                                                                                | <u>azines</u>                                                        |                                                                          |                                                                                                    |            |
| • <u>current tece s</u>                                                                                                    | e proceedings<br>standards                                                                                                    |                                                                      |                                                                          |                                                                                                    |            |
| In addtion to the above, you m<br>journal/magazine articles and c<br>your institution's online subscrip<br>paper, first check with your libr                                         | e proceedings<br>standards<br>nay purchase individual<br>conference papers that<br>ption. If you want a co<br>rarian for a copy availa | IEEE<br>are not included ir<br>opy of an article or<br>ible locally. | 1                                                                        |                                                                                                    |            |
| In addtion to the above, you m<br>journal/magazine articles and c<br>your institution's online subscrip<br>paper, first check with your libr<br>Any questions? <u>Contact IEEE C</u> | e proceedings<br>standards<br>                                                                                                    | IEEE<br>are not included ir<br>opy of an article or<br>bble locally. |                                                                          |                                                                                                    |            |

Pode consultar os conteúdos das revistas, dos proceedings ou das normas utilizando o menu:

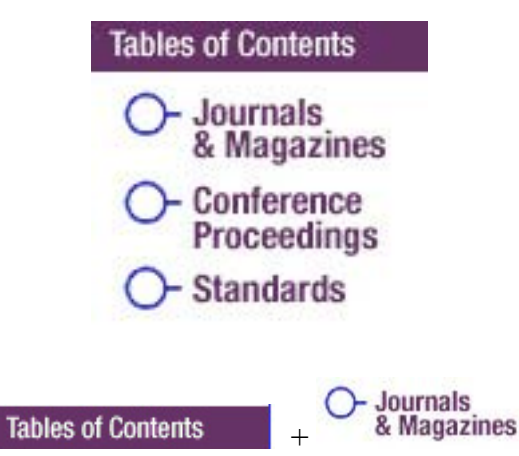

Pode consultar as revistas escolhendo aquela que lhe interessa, ou se não souber o nome, pode fazer uma pesquisa rápida, introduzindo uma palavra que faça parte do titulo.

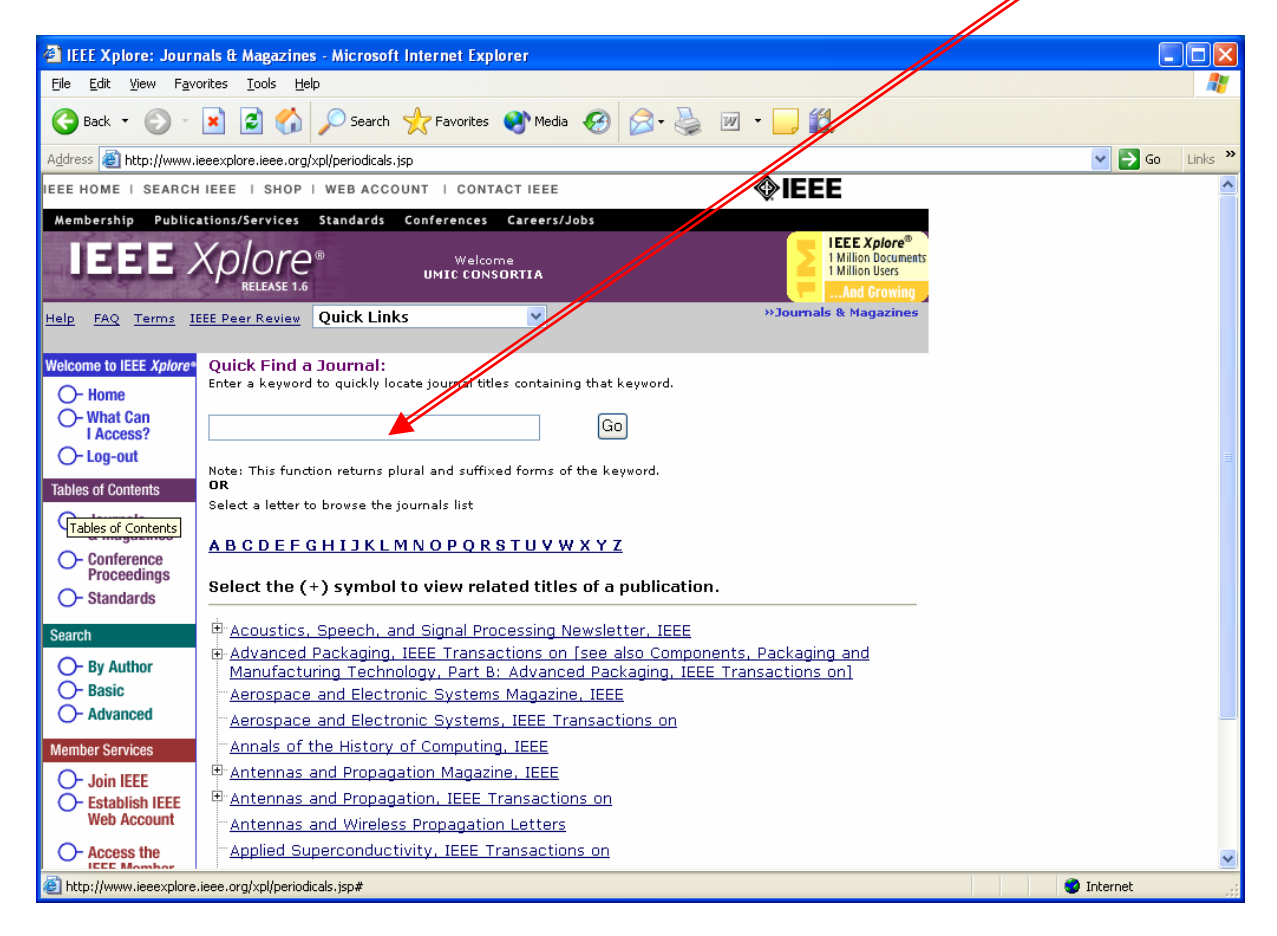

## Instituto Tecnológico e Nuclear Biblioteca Científica Digital

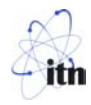

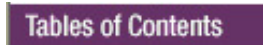

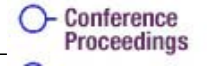

Pode consultar os Proceedings escolhendo aquele que lhe interessa, ou se não souber o nome, pode fazer uma pesquisa rápida, introduzindo uma palavra que faça parte do titulo dos Proceedings.

| 🗿 IEEE Xplort, Conf                                 | erence Proceedings - Microsoft Internet Explorer                                                                                                    |            |         |
|-----------------------------------------------------|----------------------------------------------------------------------------------------------------|------------|---------|
| <u>Fi</u> le <u>E</u> dit <u>V</u> iew F <u>a</u> v | rorites Iools Help                                                                                                    |            |         |
| 🌀 Back 🝷 🕑 -                                        | 💌 🗟 🏠 🔎 Search 🤺 Favorites 🜒 Media 🤣 🍰 🤯 🔹 🛄 🐑                                                                                                    |            |         |
| Address 🙆 http://www                                | jeeexplore.jeee.org/xpl/conferences.jsp                                                                                                    | 💌 🄁 Go     | Links » |
| IEEE HOME   SEARC                                   | IEEE   SHOP   WEB ACCOUNT   CONTACT IEEE                                                                                                    |            | ^       |
| Membership Public                                   | ations/Services Standards Conferences Careers/Jobs                                                                                                    |            |         |
| IEEE                                                | Volce Welcome UNIC CONSORTIA                                                                                                    |            |         |
| <u>Help FAQ Terms I</u>                             | EEE Per Review Quick Links   Conference Proceedings                                                                                                    |            |         |
| Welcome to IEEE Xplore                              | Quick Find a Conference title:                                                                                                    |            |         |
| O- Home                                             | Enter a reyword to quickly locate conference titles containing that keyword.                                                                           |            |         |
| O- What Can<br>LAccess?                             | Go                                                                                                    |            | Ξ       |
| O- Log-out                                          | Note: This function returns plural and suffixed forms of the keyword.                                                                                  |            |         |
| Tables of Contents                                  | OR                                                                                                    |            |         |
| - Journals                                          | Select a letter to prowse the conference list                                                                                                    |            |         |
| <ul> <li>Conference</li> </ul>                      | ABCDEFGHIJKLMNOPQRSTUVWXYZ                                                                                                    |            |         |
| St Conference Pro                                   | ceedings                                                                                                    |            |         |
| Caarah                                              | 100 Years of Radio, 1995., International Conference on                                                                                                 |            |         |
| Search                                              | 3-D Digital Imaging and Modeling, 1997. Proceedings., International Conference on Recent                                                               |            |         |
| O- By Author                                        | Advances in<br>3-D Digital Imaging and Modeling, 1999, Proceedings, Second International Conference on                                                 |            |         |
| O- Advanced                                         | 3-D Digital Imaging and Modeling, 2001. Proceedings. Third International Conference on                                                                 |            |         |
| Member Services                                     | 3-D Digital Imaging and Modeling, 2003. 3DIM 2003. Proceedings. Fourth International                                                                   |            |         |
|                                                     | Conterence on<br>3-D Imaging Techniques for Medicine, IEE Colloquium on                                                                                |            |         |
| - Establish IEEE                                    | 3D Data Processing Visualization and Transmission, 2002. Proceedings. First International                                                              |            |         |
| Web Account                                         | Symposium on                                                                                                    |            |         |
| - Access the                                        | 30 Imaging and Analysis of Depth/Kange Images, IEE Colloquium on<br>3G Mobile Communication Technologies, 2000. First International Conference on (IEE |            | ~       |
| http://www.ieeexplore                               | .ieee.org/xpl/conferences.jsp                                                                                                    | 🥝 Internet |         |
|                                                     | Tables of Contents                                                                                                    |            |         |

Pode consultar as Normas escolhendo aquela que lhe interessa, ou senão souber o nome, pode fazer uma pesquisa rápida, introduzindo uma palavra que faça parte da Norma.

| Ello Edit View Esucrit      | re Taske Help                                                                                                    |          |       |
|-----------------------------|----------------------------------------------------------------------------------------------------|----------|-------|
| Die Dar Tiew Lävono         |                                                                                                    |          | -     |
| G Back 👻 🕥 🐇 🗶              | 👔 🛃 🎧 🔎 Search 🤺 Favorites 🜒 Media 🤪 🔗 - 🖕 🔟 - 📙 🗱                                                                                                    |          |       |
| Address 🕘 http://www.ieee   | explore.ieee.org/xpl/standards.jsp                                                                                                    | 🖌 🄁 🛛    | Links |
| EEE HOME   SEARCH IE        | ee   shop   web account   contact ieee                                                                                                    |          |       |
| Membership Publicati        | ons/Services Standards Conferences Careers/Jobs                                                                                                    |          |       |
| IEEE X                      |                                                                                                    |          |       |
| Help FAQ Terms IEEE         | Peer Review Quick Links >> Standards                                                                                                    |          |       |
| Welcome to IEEE Xplore*     | Quick Find a Standard;                                                                                                    |          |       |
| O- Home                     | nter a standard number of keyword to quickly locate standards titles containing that number or keyword.                                                                   |          |       |
| O- What Can                 |                                                                                                    |          |       |
| O-Log-out                   | Go                                                                                                    |          |       |
| Tables of Contents          | lote: This function returns plural and suffixed forms of the keyword.                                                                                                    |          |       |
| O- Journals<br>& Magazines  |                                                                                                    |          |       |
| O- Conference               |                                                                                                    |          |       |
| Standards     I             | EEE 1076-CONC-1990 The Sense of VASG                                                                                                    |          |       |
| Seem Standards              | Restoration Structure Components                                                                                                    |          |       |
|                             | EEE 730-1989 IEEE Standard for Software Quality Assurance Plans                                                                                                    |          |       |
| O- By Author                | Test Procedure For AC High-voltage Circuit Breakers Rated On A Symmetrical Current                                                                                        |          |       |
| O- Advanced                 | <u>Jasis</u><br>EEE C62 31-1987 IEEE Standard Test Specifications For Gas-Tube Surge-protective                                                                           |          |       |
| Member Services             | Devices                                                                                                    |          |       |
|                             | EEE C57.12.26-1992 IEEE Standard for Pad-mounted, Compartmental-Type, Self-cooled,<br>Three-phase Distribution Transformers for Use with Senarable Insulated High-voltage |          |       |
| - Establish IEEE            | Connectors (34 500 Grd Y/19 920 V and Below, 2500 Kva and Smaller)                                                                                                    |          |       |
| Web Account                 | EEE C37.09a-1991 (Supplement to IEEE C37.09-1979) Supplement To IEEE Standard<br>Fest Procedure For Ac High-voltage Circuit Breakers Rated On A Symmetrical Current       |          |       |
| - Access the                | lasis                                                                                                    |          | 1     |
| ) http://www.ieeexplore.iee | e.org/xpl/standards.isp                                                                                                    | Internet |       |

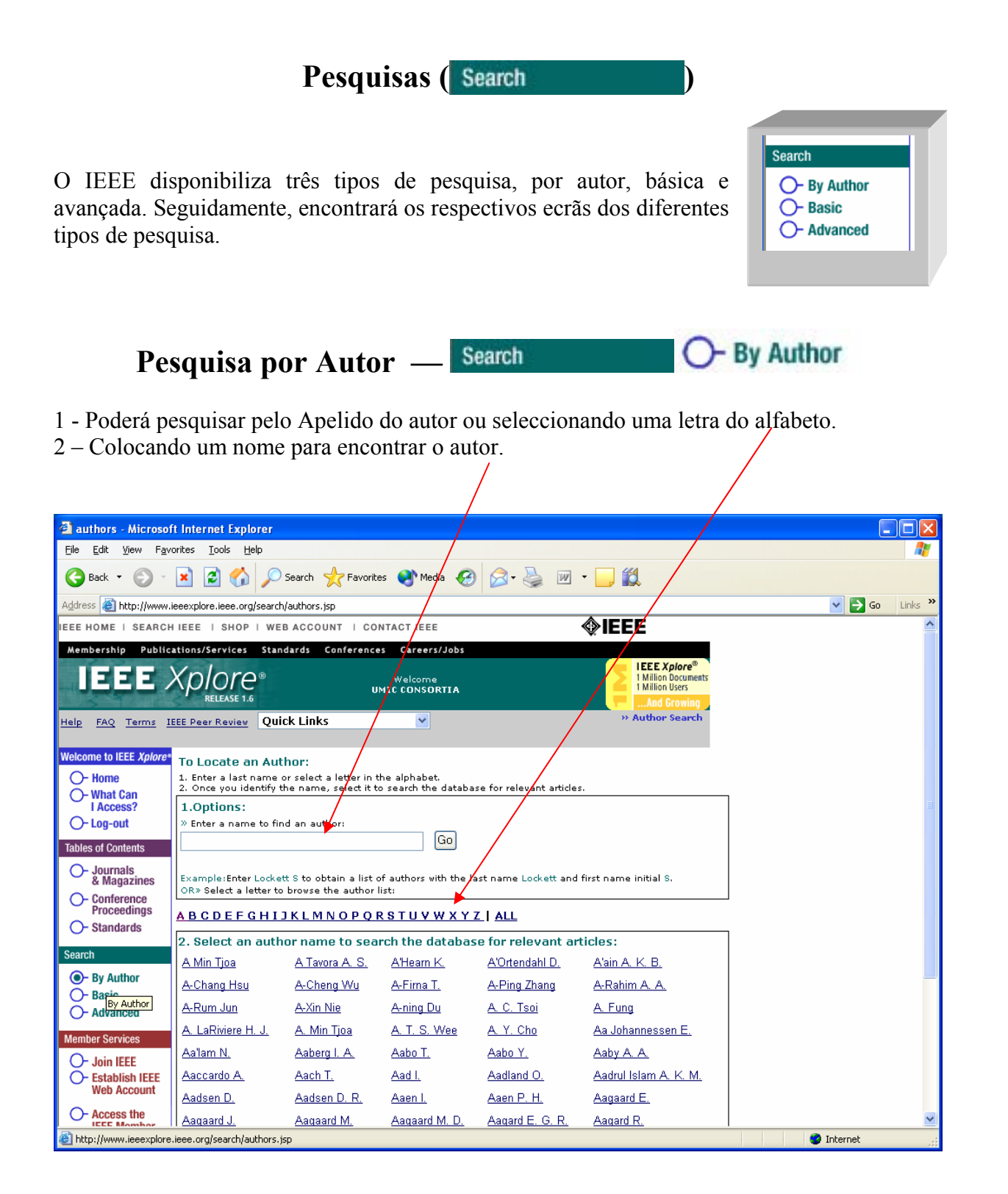

## Instituto Tecnológico e Nuclear Biblioteca Científica Digital

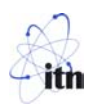

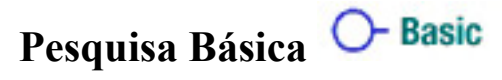

Na pesquisa básica poderá proceder da seguinte maneira:

- 1 Introduzir uma ou mais palavras chave nas respectivas caixas de texto;
- 2 Seleccionar os campos onde as palavras vão pesquisar
- 3 Seleccionar os operadores quando se utilizam várias palavras chave
- 4 Limitar a pesquisa utilizando as "Opções de Pesquisa Search Options"

#### Search - By Author - Basic

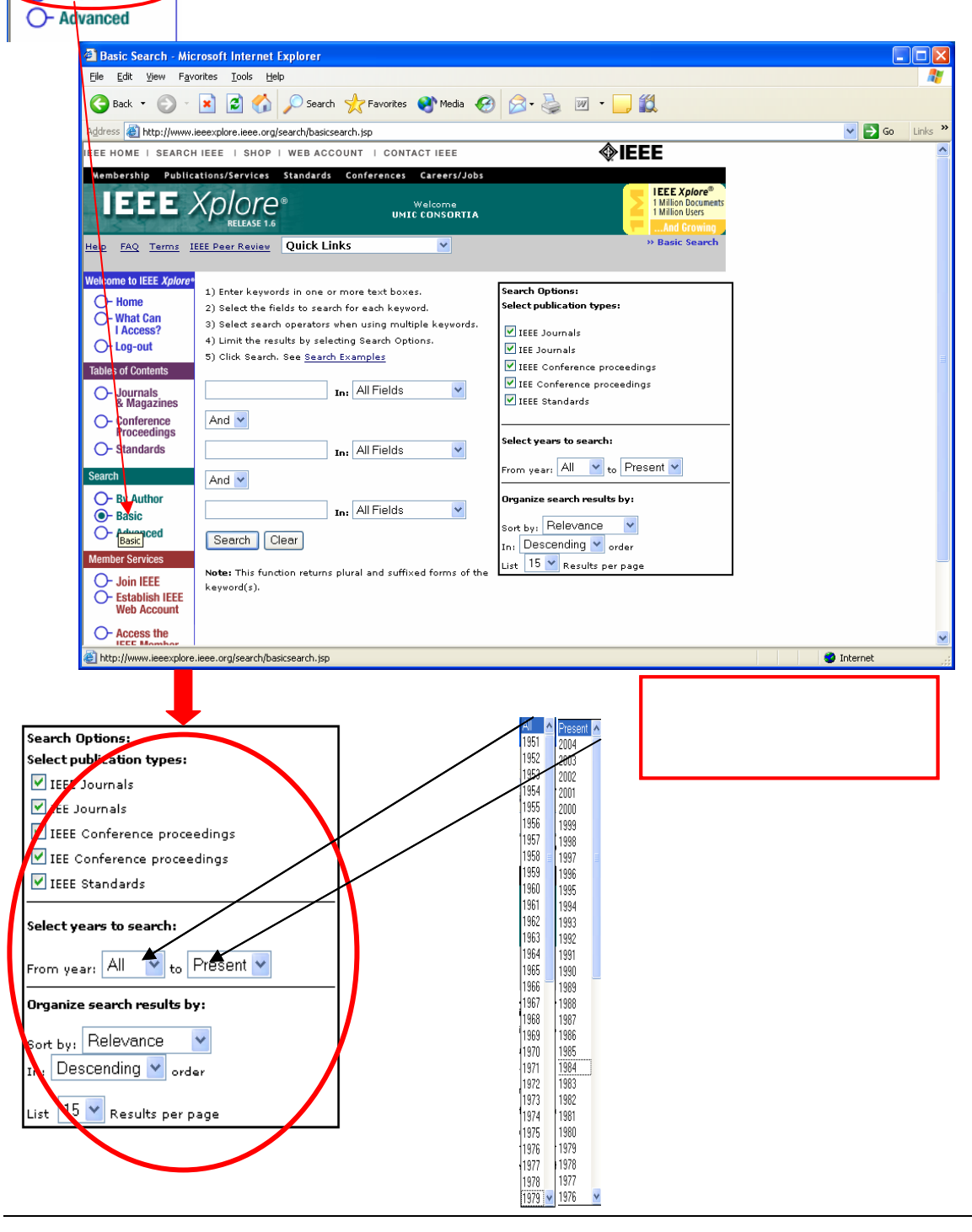

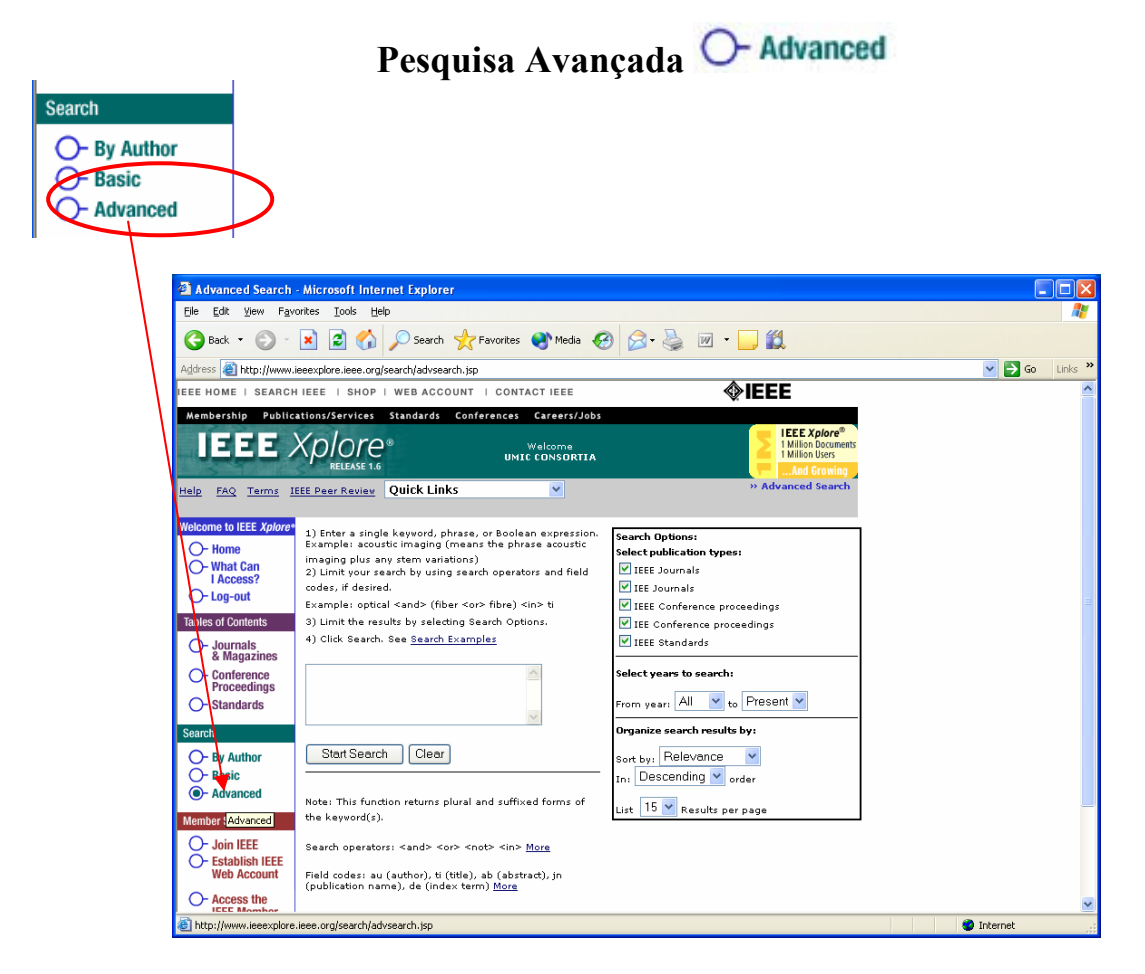

1) Introduza um palavra chave simples, uma frase ou uma expressão booleana,

Exemplo [acoustic imaging (means the phrase acoustic imaging plus any stem variations)]

2)Limite a pesquisa usando operadores e códigos de campo

### Exemplo [optical <and> (fiber <or> fibre) <in> ti ]

3) Limite os resultados seleccionando as opções de busca. Limitar a pesquisa a um determinado intervalo de tempo. Search Options; 200; Select publication types: IEE Journals EE Journals 1958 IEEE Conference proceedings 1960 1961 1962 1963 1964 ✓ IEE Conference proceedings ☑ IEEE Standards Select years to search: From year: All 🔽 to Present 🛩 1968 Organize search results by: Sort by: Relevance Descending 🚩 <sub>order</sub> 🌜 🞽 Results per page 1979 🗸 1976

# Instituto Tecnológico e Nuclear *Biblioteca Científica Digital*

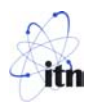

4) Carregue "Search". Consulte <u>Search Examples</u>

| Start Search Clear                                      |   |
|---------------------------------------------------------|---|
| 🗿 Advanced Search Examples - Microsoft Internet Exp 🔳 🗖 |   |
| Contents                                                | ^ |
| Advanced Search Examples                                |   |
| Example Queries for:                                    |   |
| Journal Articles<br>Conference Paners                   |   |
| Standards                                               |   |
| Authors/Presenters                                      |   |
| Keywords/Index Terms                                    |   |
|                                                         |   |
|                                                         |   |
|                                                         |   |
|                                                         |   |
|                                                         |   |
|                                                         |   |
|                                                         |   |
|                                                         |   |
|                                                         |   |
|                                                         |   |
|                                                         |   |
|                                                         |   |
|                                                         | ~ |